# Marcar Créditos

El objetivo de marcar créditos es encontrar movimientos financieros que se produjeron en la Tesorería y se encuentran pendientes para acreditar en el sistema de gestión, cómo así también contar con la posibilidad de corregir cualquier movimiento acreditado erróneamente.

La operación dentro del sistema SIU-Pilagá para marcar créditos es la siguiente:

• Marcar cheques y transferencias como acreditados

La operación para corregir movimientos acreditados erróneamente es la siguiente:

• Corregir cheques y transferencias marcadas como acreditadas

## Marcar cheques y transferencias como acreditados

Para marcar los cheques y/o transferencias como acreditados se ingresa a la operación *Tesorería --> Operaciones bancarias --> Conciliación bancaria -> Créditos --> Marcar cheques y transferencias como acreditados*. La pantalla que aparece al ingresar a dicha operación será similar a la siguiente:

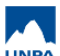

| Banco: (*)           | Banco de Galicia.                     |
|----------------------|---------------------------------------|
| Sucursal: (*)        | Rio Gallegos 🔻                        |
| Cuenta: (*)          | UNPA Gal 75-8 198-1                   |
| Cuenta de tesorería: | Galicia 75-8 Fondos de Terceros       |
|                      | Galicia 75-8 Funcionamiento           |
|                      | Galicia 75-8 Haberes                  |
|                      | NO - Galicia 75-8 Becas               |
|                      | NO - Galicia 75-8 Contrato Programa   |
|                      | NO - Galicia 75-8 Incent.Doc.Invest.  |
|                      | NO - Galicia 75-8 Investigación       |
|                      | NO - Galicia 75-8 Otros Programas SPU |
|                      | NO - Galicia 75-8 Proyectos           |
| has y medio de co    | bro                                   |
| Desde:               |                                       |
| Hasta:               | 31/01/2018                            |
| Medio de cobro:      | SELECCIONAR V                         |
|                      |                                       |
|                      |                                       |

## Figura 12: Marcar créditos - Filtros de búsqueda.

Desde esta pantalla se deben ingresar en forma obligatoria los siguientes datos:

- Banco
- Sucursal
- Cuenta

En forma opcional se ingresan las fechas y el medio de cobro.

Una vez ingresados los datos se debe hacer clic sobre el botón <u>Filtrar</u>. Los resultados encontrados se mostrarán de la siguiente manera:

| AR FECHA DE<br>e crédito: (*)<br>s que requieren | ACREDIT                                                                                              | ACIÓN<br>31<br>oletados obligatoria                                                                                                   | 1/01/2018                                                                                                    |                                                                                                    |                                                                                                    |                                                                                                    |                                                                                                    |                                                                                                    |
|--------------------------------------------------|----------------------------------------------------------------------------------------------------|----------------------------------------------------------------------------------------------------|----------------------------------------------------------------------------------------------------|----------------------------------------------------------------------------------------------------|----------------------------------------------------------------------------------------------------|----------------------------------------------------------------------------------------------------|----------------------------------------------------------------------------------------------------|----------------------------------------------------------------------------------------------------|
| e crédito: (*)<br>s que requieren                | ser comp                                                                                             | 31<br>oletados obligatoria                                                                                                    | /01/2018                                                                                                    |                                                                                                    |                                                                                                    |                                                                                                    |                                                                                                    |                                                                                                    |
| s que requieren                                  | ser comp                                                                                             | etados obligatoria                                                                                                    |                                                                                                    |                                                                                                    |                                                                                                    |                                                                                                    |                                                                                                    |                                                                                                    |
|                                                  |                                                                                                    |                                                                                                    | amente.                                                                                                    |                                                                                                    |                                                                                                    |                                                                                                    |                                                                                                    |                                                                                                    |
|                                                  |                                                                                                    |                                                                                                    |                                                                                                    |                                                                                                    |                                                                                                    |                                                                                                    | <u>S</u> eleccionar To                                                                                                    | dos / Ninguno                                                                                                    |
|                                                  |                                                                                                    |                                                                                                    |                                                                                                    |                                                                                                    |                                                                                                    |                                                                                                    |                                                                                                    |                                                                                                    |
| 75-8 198-1                                       |                                                                                                    |                                                                                                    |                                                                                                    |                                                                                                    |                                                                                                    |                                                                                                    |                                                                                                    |                                                                                                    |
| Documento<br>Principal                           | Doc.<br>Cobro<br>/ Id<br>Pago                                                                        | Contenedor                                                                                                    | Detalle                                                                                                    | Medio                                                                                                    | LÎ<br>Número                                                                                                    | Beneficiario                                                                                                    | Importe                                                                                                    | ¿Acreditado?                                                                                                    |
| DDF1: 1/2018                                     | RCBO :<br>2/2018                                                                                     | EXP:<br>HABERES/2017                                                                                                    | cobro de fondo de terceros de<br>tesorería -<br>1712.256.Liq:256.LIQUIDACION<br>DE DICIEMBRE 2017                                                                                                    | Transferencia                                                                                                    |                                                                                                    | FONDO DE<br>CAPACITACION<br>DOCENTE                                                                                                    | \$ 181.946,69                                                                                                    | Ø                                                                                                    |
| DDF1: 2/2018                                     | RCBO :<br>3/2018                                                                                     | EXP:<br>HABERES/2017                                                                                                    | cobro de fondo de terceros de<br>tesorería -<br>1712.256.Liq:256.LIQUIDACION<br>DE DICIEMBRE 2017                                                                                                    | Transferencia                                                                                                    |                                                                                                    | CAJA DE SEGUROS<br>DE VIDA S.A.                                                                                                    | \$ 303.159,84                                                                                                    |                                                                                                    |
| DDF1: 3/2018                                     | RCBO :<br>4/2018                                                                                     | EXP:<br>HABERES/2017                                                                                                    | cobro de fondo de terceros de<br>tesorería -<br>1712.256.Liq:256.LIQUIDACION<br>DE DICIEMBRE 2017                                                                                                    | Transferencia                                                                                                    |                                                                                                    | U.P.C.N.                                                                                                    | \$ 1.658,57                                                                                                    | ۲                                                                                                    |
| DDF1: 4/2018                                     | RCBO :<br>5/2018                                                                                     | EXP:<br>HABERES/2017                                                                                                    | cobro de fondo de terceros de<br>tesorería -<br>1712.256.Liq:256.LIQUIDACION<br>DE DICIEMBRE 2017                                                                                                    | Transferencia                                                                                                    |                                                                                                    | RETENCIONES<br>JUDICIALES                                                                                                    | \$ 365.352,82                                                                                                    | ۲                                                                                                    |
|                                                  | 75-8 198-1<br>Documento<br>Principal<br>DDF1: 1/2018<br>DDF1: 2/2018<br>DDF1: 3/2018<br>DDF1: 4/2018 | 75-8 198-1   Documento   Principal   DDF1: 1/2018   RCBO :   2/2018   DDF1: 3/2018   RCBO :   4/2018   DDF1: 4/2018   RCBO :   5/2018 | Documento<br>Principal   Doc.<br>Cobro<br>/ Id<br>Pago   Contenedor     DDF1: 1/2018   RCBO :<br>2/2018   EXP:<br>HABERES/2017     DDF1: 2/2018   RCBO :<br>3/2018   EXP:<br>HABERES/2017     DDF1: 3/2018   RCBO :<br>4/2018   EXP:<br>HABERES/2017     DDF1: 4/2018   RCBO :<br>5/2018   EXP:<br>HABERES/2017 | 75-8 198-1   Doc.<br>Cobro<br>/ Id Doc.<br>Cobro<br>/ Id Detaile   DDF1: 1/2018 RCBO:<br>2/2018 EXP:<br>HABERES/2017 Detaile   DDF1: 2/2018 RCBO:<br>2/2018 EXP:<br>HABERES/2017 cobro de fondo de terceros de<br>tesorería -<br>cobro de fondo de terceros de<br>tesorería -   DDF1: 2/2018 RCBO:<br>3/2018 EXP:<br>HABERES/2017 cobro de fondo de terceros de<br>tesorería -   DDF1: 3/2018 RCBO:<br>4/2018 EXP:<br>HABERES/2017 tractor de fondo de terceros de<br>tesorería -   DDF1: 3/2018 RCBO:<br>4/2018 EXP:<br>HABERES/2017 tesorería -<br>tesorería -<br>cobro de fondo de terceros de<br>tesorería -<br>tesorería -   DDF1: 4/2018 RCBO:<br>5/2018 EXP:<br>HABERES/2017 tractor de fondo de terceros de<br>tesorería -<br>cobro de fondo de terceros de<br>tesorería -<br>cobro de fondo de terceros de<br>tesorería - | 75-8 198-1   Doc.<br>Cobro<br>Principal Doc.<br>Cobro<br>/ Id Detaile Medio   DDF1: 1/2018 RCBO :<br>2/2018 EXP:<br>HABERES/2017 Detaile Medio   DDF1: 2/2018 RCBO :<br>2/2018 EXP:<br>HABERES/2017 Contenedor Detaile Medio   DDF1: 2/2018 RCBO :<br>2/2018 EXP:<br>HABERES/2017 Cobro de fondo de terceros de<br>tesorería -<br>DE DICIEMBRE 2017 Transferencia-<br>Cobro de fondo de terceros de<br>tesorería -<br>DE DICIEMBRE 2017 Transferencia-<br>DE DICIEMBRE 2017   DDF1: 3/2018 RCBO :<br>4/2018 EXP:<br>HABERES/2017 Transferencia-<br>DE DICIEMBRE 2017 Transferencia-<br>DE DICIEMBRE 2017   DDF1: 4/2018 RCBO :<br>5/2018 EXP:<br>HABERES/2017 Transferencia-<br>DE DICIEMBRE 2017 Transferencia-<br>DE DICIEMBRE 2017   DDF1: 4/2018 RCBO :<br>5/2018 EXP:<br>HABERES/2017 Transferencia-<br>DE DICIEMBRE 2017 Transferencia-<br>DE DICIEMBRE 2017 | 75-8 198-1   Doc.<br>Cobro<br>Principal Doc.<br>Cobro<br>/ Id<br>Pago Detaile Medio Número   DDF1: 1/2018 RCBO :<br>2/2018 EXP:<br>HABERES/2017 Detaile Medio Número   DDF1: 1/2018 RCBO :<br>2/2018 EXP:<br>HABERES/2017 Contenedor Detaile Medio Número   DDF1: 1/2018 RCBO :<br>3/2018 EXP:<br>HABERES/2017 Cobro de fondo de terceros de<br>tesorería -<br>T12: 256. Liq: 256. Liq: UIDACION<br>DE DICIEMBRE 2017 Transferencia-<br>Cobro de fondo de terceros de<br>tesorería -<br>Transferencia-   DDF1: 3/2018 RCBO :<br>HABERES/2017 EXP:<br>HABERES/2017 Transferencia-<br>DICIEMBRE 2017 Transferencia-<br>Cobro de fondo de terceros de<br>tesorería -<br>DE DICIEMBRE 2017 Transferencia-<br>DE DICIEMBRE 2017   DDF1: 3/2018 RCBO :<br>EXP:<br>HABERES/2017 EXP:<br>T12: 256. Liq: 256. Liq: 256. LIQUIDACION<br>DE DICIEMBRE 2017 Transferencia-<br>DE DICIEMBRE 2017   DDF1: 4/2018 RCBO :<br>5/2018 EXP:<br>HABERES/2017 T12: 256. Liq: 256. LIQUIDACION<br>DE DICIEMBRE 2017 Transferencia-<br>DE DICIEMBRE 2017 | 75-8 198-1   Doc.<br>Cobro<br>/Id<br>Principal One<br>Principal Image: Contenedor Detaile Medio Número Beneficiario   DDF1: 1/2018 RCB0 :<br>2/2018 EXP:<br>HABERES/2017 Detaile Medio Número Beneficiario Image: Contenedor Transferencia   DDF1: 1/2018 RCB0 :<br>2/2018 EXP:<br>HABERES/2017 cobro de fondo de terceros de<br>tesorería -<br>1712 256.Liq256.LiQUIDACION<br>DE DICIEMBRE 2017 Transferencia CAJA DE SEGUROS<br>DCENTE   DDF1: 2/2018 RCB0 :<br>4/2018 EXP:<br>HABERES/2017 cobro de fondo de terceros de<br>tesorería -<br>1712 256.Liq256.LiQUIDACION<br>DE DICIEMBRE 2017 Transferencia-<br>2007 CAJA DE SEGUROS<br>DE VIDA S.A.   DDF1: 3/2018 RCB0 :<br>5/2018 EXP:<br>HABERES/2017 cobro de torceros de<br>tesorería -<br>1712 256.Liq256.LIQUIDACION<br>DE DICIEMBRE 2017 Transferencia-<br>2017 U.P.C.N.   DDF1: 4/2018 RCB0 :<br>5/2018 EXP:<br>HABERES/2017 tesorería -<br>1712 256.Liq256.LIQUIDACION<br>DE DICIEMBRE 2017 Transferencia-<br>2017 U.P.C.N. | Seleccionar Totom   75-8 198-1   Documento<br>Principal Doc.<br>(obro<br>/Id<br>Pago Contenedor Detalle Medio Número Beneficiario Importe   DDF1: 1/2018 RCB0 :<br>2/2018 EXP:<br>HABERES/2017 cobro de fondo de terceros de<br>tesoreria -<br>1712 256 Liq:256 LIQUIDACION<br>DE DICIEMBRE 2017 Transferencia<br>-<br>1712 256 Liq:256 LIQUIDACION<br>DE DICIEMBRE 2017 FONDO DE<br>CAPACITACION<br>DOCENTE \$ 181.946,69   DDF1: 1/2018 RCB0 :<br>3/2018 EXP:<br>HABERES/2017 cobro de fondo de terceros de<br>tesoreria -<br>1712 256 Liq:256 LIQUIDACION<br>DE DICIEMBRE 2017 Transferencia<br>-<br>DE DICIEMBRE 2017 CAJA DE SEGUROS<br>DE VIDA S.A \$ 303.159,84   DDF1: 3/2018 RCB0 :<br>4/2018 EXP:<br>HABERES/2017 cobro de fondo de terceros de<br>tesoreria -<br>1712 256 Liq:256 Liq:256 LIQUIDACION<br>DE DICIEMBRE 2017 Transferencia<br>-<br>1712 256 Liq:256 Liq:256 LIQUIDACION<br>DE DICIEMBRE 2017 S 303.159,84   DDF1: 3/2018 RCB0 :<br>5/2018 EXP:<br>HABERES/2017 cobro de fondo de terceros de<br>tesoreria -<br>1712 256 Liq:256 Liq:2 |

## Figura 13: Listado de créditos para marcar.

En la pantalla de la Figura 13 se muestran los créditos registrados en el sistema que están pendientes de acreditación. A continuación se deberán marcar los créditos que aparezcan en el extracto bancario. Los movimientos que figuren en el extracto bancario y no estén en el sistema para marcar deberán conciliarse, es decir que deberán ser incluidos dentro de la conciliación bancaria.

Los créditos pueden ser marcados uno por uno, tildando las casillas, o se pueden seleccionar todos haciendo clic sobre el botón **Seleccionar Todos / Ninguno**.

Para completar el marcado de los créditos se deberá ingresar en forma obligatoria la **fecha de crédito** que se puede visualizar en la parte superior de la Figura 13. Esta fecha es la que quedará registrada en el sistema para todos los movimientos que se marquen. Si el marcado se realiza diariamente la fecha de crédito se corresponderá con la fecha actual, si el marcado se realiza a fin de mes la fecha de crédito que se debe ingresar es la fecha del último día del mes a

conciliar.

Una vez ingresada la fecha de crédito y marcados los movimientos se deberá procesar la operación. Para ello, deberá ir al final de la pantalla como se muestra en la siguiente Figura y hacer clic sobre el botón **Procesar**.

| 31/01/2018 | INTD: 3/2018 | RCBO :<br>27/2018 | EXP: HAB.<br>C/CHEQUE<br>DICIEMBRE/2017 | cobro de fondo de terceros de<br>tesorería - HAB. C/CHEQUE<br>RECT. DICIEMBRE/17 | Transferencia- | Sin Cliente | \$ 17.740,46                         |          |
|------------|--------------|-------------------|-----------------------------------------|----------------------------------------------------------------------------------|----------------|-------------|--------------------------------------|----------|
| 31/01/2018 | INTD: 4/2018 | RCBO :<br>28/2018 | EXP: HAB. UARG<br>C/CHEQUE<br>DIC/2017  | cobro de fondo de terceros de<br>tesorería - HAB. UARG BECAR.<br>C/CHEQUE DIC/17 | Transferencia- | Sin Cliente | \$ 21.702,08                         | ۲        |
| 31/01/2018 | -            | 7086              | -                                       | Transferencia Banco a Banco -<br>HABERES DICIEMBRE/17                            | Transferencia- | RECTORADO   | \$ 50.000.000,00<br>\$ 77.361.183,59 |          |
|            |              |                   |                                         | 28 registros en                                                                  | ncontrados     |             |                                      |          |
|            |              |                   |                                         |                                                                                  |                |             | Seleccionar Todos /                  | Ninguno  |
|            |              |                   |                                         |                                                                                  |                |             |                                      |          |
|            |              |                   |                                         |                                                                                  |                |             |                                      | Procesar |

Figura 14: Procesar movimientos marcados como acreditados.

Luego de procesar el sistema emite un mensaje de confirmación como se muestra a continuación:

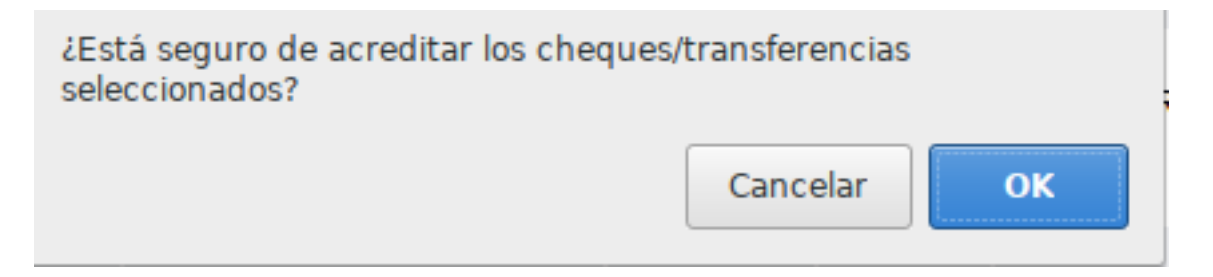

### Figura 15: Mensaje de confirmación.

Si está seguro de acreditar los movimientos seleccionados debe hacer clic sobre el botón <u>**OK**</u> de la pantalla de la Figura 15, caso contrario debe hacer clic sobre el botón <u>**Cancelar**</u>. Una vez que se acreditan los movimientos el sistema emite el siguiente mensaje:

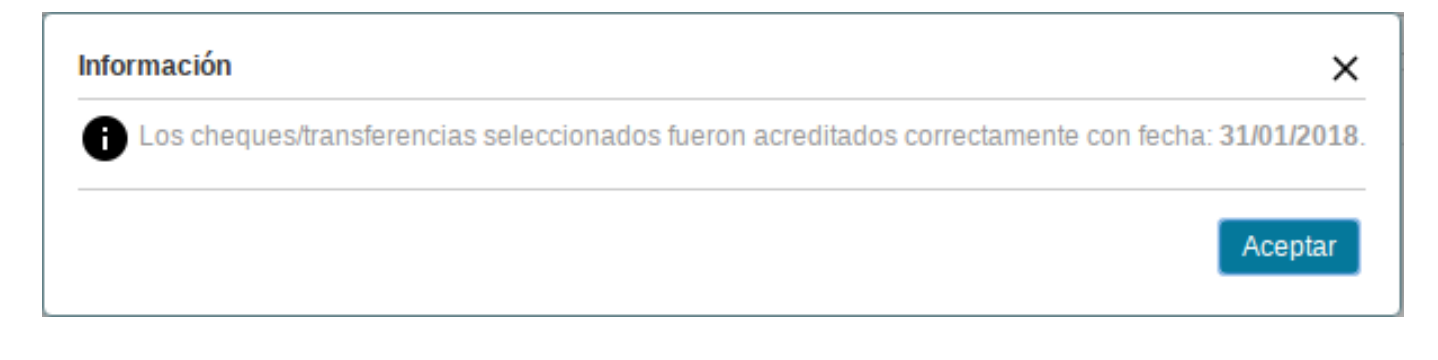

### Figura 16: Mensaje de operación efectuada.

VIDEO TUTORIAL: Marcar créditos

Plan de Acción de Sistemas - PSTI - UNPA - soportepas@unpa.edu.ar

# **Corregir créditos**

Para corregir los movimientos marcados como acreditados se debe ingresar a la operación *Tesorería --> Operaciones bancarias --> Conciliación bancaria --> Créditos --> Corregir cheques y transferencias marcadas como acreditadas*. Seguidamente se despliega la siguiente pantalla:

| Banco: (*)           | Banco de Galicia            | Ŧ           |                  |         |     |
|----------------------|-----------------------------|-------------|------------------|---------|-----|
| Sucursal: (*)        | Rio Gallegos                | Ŧ           |                  |         |     |
| Cuenta: (*)          | UNPA Gal 75-8 198-1         | T           |                  |         |     |
| Cuenta de tesorería: | Galicia 75-8 Fondos de Ter  | rceros      |                  |         |     |
|                      | Galicia 75-8 Funcionamien   | to          |                  |         |     |
|                      | Galicia 75-8 Haberes        |             |                  |         |     |
|                      | NO - Galicia 75-8 Becas     |             |                  |         |     |
|                      | NO - Galicia 75-8 Contrato  | Programa    |                  |         |     |
|                      | NO - Galicia 75-8 Incent.Do | oc.Invest.  |                  |         |     |
|                      | NO - Galicia 75-8 Investiga | ción        |                  |         |     |
|                      | NO - Galicia 75-8 Otros Pro | ogramas SPU |                  |         |     |
|                      | NO - Galicia 75-8 Proyecto  | s           |                  |         |     |
| chas y medio de pa   | go                          |             | Fecha de crédito |         |     |
| Desde:               |                             | Ē           | Desde:           | 01/01/2 | 018 |
| Hasta:               |                             | <b></b>     | Hasta:           | 31/01/2 | 018 |
|                      | SELECCIONAR                 | •           |                  |         |     |

Figura 17: Corregir movimientos acreditados - Filtros de búsqueda.

Desde esta pantalla se deben ingresar en forma obligatoria los siguientes datos:

- Banco
- Sucursal
- Cuenta

En forma opcional se pueden ingresar los siguientes datos:

- Fechas y medio de pago
- Fechas de crédito

Una vez ingresados los datos se debe hacer clic sobre el botón <u>Filtrar</u> de la pantalla de la Figura 17. Los resultados encontrados se mostrarán de la siguiente manera:

| ✓ FILTRO                                                    |                                                                                                |               |        |                                  |               |              |               |                           |               |                       |                |                |        |            |  |                |           |
|-------------------------------------------------------------|------------------------------------------------------------------------------------------------|---------------|--------|----------------------------------|---------------|--------------|---------------|---------------------------|---------------|-----------------------|----------------|----------------|--------|------------|--|----------------|-----------|
| LISTADO DE CHEQUES DE TERCEROS Y TRANSFERENCIAS ACREDITADAS |                                                                                                |               |        |                                  |               |              |               |                           |               |                       |                |                |        |            |  |                |           |
| Fecha                                                       | Detalle                                                                                        | Medio         | Número | Beneficiario                     | Importe       | ¿Corregir?   |               | orregir? Acreditado       |               | ,Corregir? Acreditado |                | Acreditado     |        | Acreditado |  | echa<br>rédito | i de<br>D |
| 2018-<br>01-31                                              | cobro de fondo de terceros de tesorería -<br>1712.256.Liq:256.LIQUIDACION DE<br>DICIEMBRE 2017 | Transferencia |        | FONDO DE CAPACITACION<br>DOCENTE | \$ 181.946,69 | V            |               |                           |               |                       | 7              |                |        |            |  |                |           |
| 2018-<br>01-31                                              | cobro de fondo de terceros de tesorería -<br>1712.256.Liq:256.LIQUIDACION DE<br>DICIEMBRE 2017 | Transferencia |        | CAJA DE SEGUROS DE<br>VIDA S.A.  | \$ 303.159,84 |              |               |                           | V             |                       |                | 24/0           | 1/2018 |            |  |                |           |
| 2018-<br>01-31                                              | cobro de fondo de terceros de tesorería -<br>1712.256.Liq:256.LIQUIDACION DE<br>DICIEMBRE 2017 | Transferencia |        | U.P.C.N.                         | \$ 1.658,57   | <<br>D<br>31 | Ener<br>L     | r <b>o &gt;</b><br>M<br>2 | м<br>М<br>3   | з<br>З<br>4           | 2018<br>V<br>5 | ><br>S<br>6    | /2018  |            |  |                |           |
| 2018-<br>01-31                                              | cobro de fondo de terceros de tesorería -<br>1712.256.Liq:256.LIQUIDACION DE<br>DICIEMBRE 2017 | Transferencia |        | RETENCIONES<br>JUDICIALES        | \$ 365.352,82 | 7            | 8<br>15<br>22 | 9<br>16<br>22             | 10<br>17      | 11<br>18<br>25        | 12<br>19<br>26 | 13<br>20<br>27 | /2018  |            |  |                |           |
| 2018-<br>01-31                                              | cobro de fondo de terceros de tesorería -<br>1712.256.Liq:256.LIQUIDACION DE<br>DICIEMBRE 2017 | Transferencia |        | UDEM                             | \$ 14.754,45  | 28           | 29<br>5       | 30<br>6                   | 24<br>31<br>7 | 1<br>8                | 20             | 3<br>10        | /2018  |            |  |                |           |
| 2018-<br>01-31                                              | cobro de fondo de terceros de tesorería -<br>1712.256.Liq:256.LIQUIDACION DE<br>DICIEMBRE 2017 | Transferencia |        | MUTUAL C.S.S.                    | \$ 15.988,50  |              |               |                           | <u>Hoy</u>    |                       | T              |                | /2018  |            |  |                |           |

Figura 18: Listado de créditos para corregir.

La corrección de un movimiento que ha sido marcado como acreditado puede derivar en:

- Desmarcar un crédito: Para desmarcar un crédito se debe tildar la casilla de verificación ¿Corregir? y luego destildar la casilla de verificación Acreditado, como se muestra en la pantalla de la Figura 18 en la sección remarcada con color rojo. Esto vuelve el movimiento a pendiente de crédito y se puede volver a marcar a través de la operación Marcar cheques y transferencias como acreditados.
- Modificar fecha de crédito: Para modificar la fecha de crédito de un movimiento se debe tildar la casilla de verificación ¿Corregir? con lo cual se habilitará un calendario para seleccionar la nueva fecha, como se muestra en la sección marcada en color verde de la pantalla de la Figura 18.

Luego de realizar las modificaciones se sebe ir al final de la pantalla, como se

## muestra en la siguiente Figura:

| 2018-<br>01-31 | cobro de fondo de terceros de tesorería - HAB.<br>UARG BECAR. C/CHEQUE DIC/17 | Transferencia | Sin Cliente | \$ 21.702,08    | Ø     | 31/01/2018 |
|----------------|-------------------------------------------------------------------------------|---------------|-------------|-----------------|-------|------------|
| 2018-<br>01-31 | Transferencia Banco a Banco - HABERES<br>DICIEMBRE/17                         | Transferencia | RECTORADO   | \$ 50.000.000,0 | Ø     | 31/01/2018 |
|                |                                                                               |               |             |                 | Todos | Ninguno    |
|                |                                                                               |               |             |                 |       | Procesar   |

### *Figura 19: Procesar modificación de débitos.*

Una vez realizado todos los cambios se deberá hacer clic sobre el botón **Procesar** de la pantalla de la Figura 19. El sistema emitirá un mensaje de confirmación antes de procesar la operación:

| ¿Está seguro de corregir los cheques/transferencias seleccionados? |          |    |  |  |  |  |  |  |  |
|--------------------------------------------------------------------|----------|----|--|--|--|--|--|--|--|
|                                                                    | Cancelar | ОК |  |  |  |  |  |  |  |

### Figura 20: Mensaje de confirmación para corregir créditos.

Si realmente desea procesar los datos deberá hacer clic sobre el botón <u>OK</u> de la pantalla de la Figura 20, caso contrario deberá hacer clic sobre el botón <u>Cancelar</u>. Luego de hacer clic sobre el botón <u>OK</u> y dependiendo de los movimientos que se modificaron, si todo es está correcto el sistema emite el siguiente mensaje:

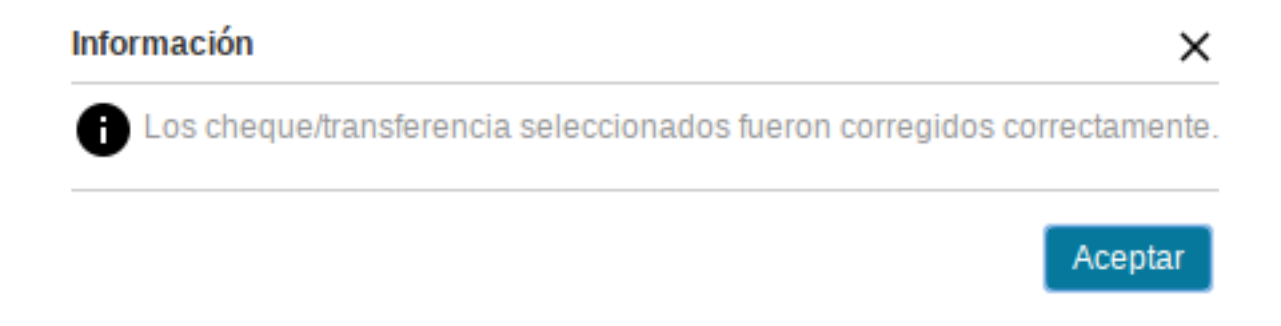

### Figura 21: Mensaje de crédito corregido correctamente.

Si hay algún error, por ejemplo en el cambio de la fecha de crédito el sistema emitirá un mensaje similar al siguiente:

#### Se han encontrado los siguientes problemas:

🗙 La fecha de acreditación debe ser mayor o igual a la fecha del cheque/transferencia. <u>Más info...</u>

La fecha de acreditación debe ser mayor o igual a la fecha del cheque/transferencia.

Aceptar

×

Figura 22: Mensaje de error al corregir créditos.

**URL de origen:** https://instructivos.sistemas.unpa.edu.ar/instructivo/pagina/marcarcr%C3%A9ditos